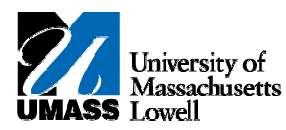

## **SiS** – Reviewing Guest Access

- 1. Guests will be able to view information and pay bills with their own access. Each student maintains control of the guest's account, i.e. username, password and accessible screens.
- 2. You are currently viewing the student's account after having been granted access by the student.

| University of<br>Massachusetts          |                                                                     | Home Add to Favorites                |
|-----------------------------------------|---------------------------------------------------------------------|--------------------------------------|
|                                         |                                                                     | New Window Help Customize Pag        |
| Jane's Student Cent                     | er at Lowell                                                        |                                      |
|                                         |                                                                     |                                      |
| * Academics                             | SEARC                                                               | H FOR CLASSES                        |
| My Academics                            | (i) You are not enrolled in classes.<br>▼ Holds                     |                                      |
|                                         | Immunization                                                        | n Hold                               |
| advisement report                       | Currency u                                                          | sed is US Dollar.<br>details ▶       |
| ▼ Finances                              |                                                                     |                                      |
| My Account<br>Account Summary           | Waivable Fees make a payment > To Do Lis                            | t                                    |
| Health Insurance Form                   | Federal DL E                                                        | Itrance Counseling                   |
| <u>10987 - (2011)</u><br>10987 - (2010) | Federal DL M                                                        | aster Prom Note                      |
| 1098T - (2009)                          |                                                                     | details <b>⊳</b>                     |
|                                         | T Enrollme                                                          | ent Dates                            |
|                                         | Open Enrollm                                                        | nent Dates                           |
| Personal Information                    | Contact Information                                                 |                                      |
| User Preferences                        | Permanent Mailing Address Program Adv                               | visor                                |
|                                         | Address 1 Main Street John Doe<br>1 Main Anywhere MA 99999 Jane Roe |                                      |
|                                         | Anywhere, MA<br>99999                                               | details <b>⊳</b>                     |
|                                         | Essex<br>Permanent Student Campus Email VML Cam<br>Phone            | npus Links                           |
|                                         | 978/999-9999 Jane_Doe@student.uml.edu Campus Hom<br>UML ALERT -     | <u>ie Page</u><br>(Campus Emergency) |
|                                         | TuitionPay                                                          |                                      |
|                                         |                                                                     |                                      |

4.

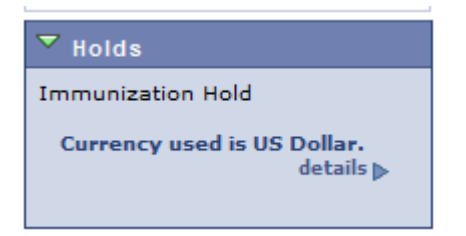

5. The **Holds** section displays any "service indicators" that may be applied to the student (i.e., Immunization Hold, Advising Hold, etc.).

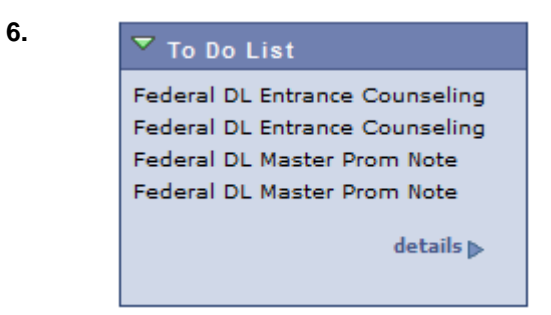

7. The **To Do List** displays items for which the University is awaiting responses.

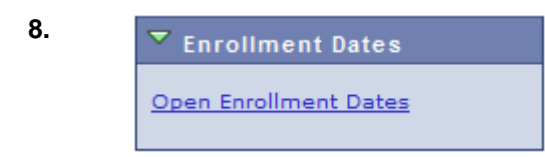

9. The **Enrollment Dates** section lists upcoming dates for enrollment appointments.

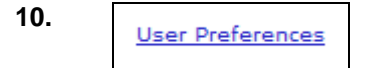

**11.** The **User Preferences** link provides access to a page for you to change between institutions, if relevant. You can only view one institution at a time.

| My Account<br>Account Summary<br>Health Insurance Form                  | <u>Waivable Fees</u> | make a payn |
|-------------------------------------------------------------------------|----------------------|-------------|
| Your 1098 Ts                                                            |                      |             |
| <u>1098T - (2011)</u><br><u>1098T - (2010)</u><br><u>1098T - (2009)</u> |                      |             |

- **13.** Depending on your access, the **Account Summary** link brings you to a page to view the account.
- 14. Click the "make a payment" link to access the **Payment** page.
- **15.** Congratulations! You have successfully viewed the guest access to the student's account. **End of Procedure.**